## Install LanGuide APK on Android phone

## Contents

| 1.     | Go to https://www.idt.mdh.se/personal/plt01/languide/LanGuideV1.apk<br>with your phone to download the APK file 2                            |
|--------|----------------------------------------------------------------------------------------------------|
| 2.     | You can find your downloaded file either in your notification bar (2.1.1) or go to your files (2.2.2)                                        |
| 2.1.1. | Press the file in the notification bar to open the file. (Figur 1) 2                                                                         |
| 2.1.2. | For security reasons, unknown apps might not be allowed to be installed and you must go to settings to allow doing so this time. (Figur 2)   |
| 2.1.3. | "Allow from this source" move the slider to allow. When done, press back to continue to install the application (Figur 3)                    |
| 2.1.4. | Press on install to install the application. (Figur 4) You can now proceed to step 3                                                         |
| 2.2.2. | Go to "my files" on the phone. (Figur 5) 6                                                                                                   |
| 2.2.3. | Go to the download folder to find the downloaded files and press on the LanGuide.apk file to start the installation. (Figur 6)               |
| 2.2.4. | Press on install to install the application. (Figur 7)                                                                                       |
| 3.     | When the installation is done, open the application. You will also find the application where all your installed applications are. (Figur 8) |
| 4.     | Now you should be able to see the login screen of the LanGuide app. (Figur 9)10                                                              |

- 1. Go to <u>https://www.idt.mdh.se/personal/plt01/languide/LanGuideV1.apk</u> with your phone to download the APK file.
- 2. You can find your downloaded file either in your notification bar (2.1.1) or go to your files (2.2.2)
  - 2.1.1. Press the file in the notification bar to open the file. (Figur 1)

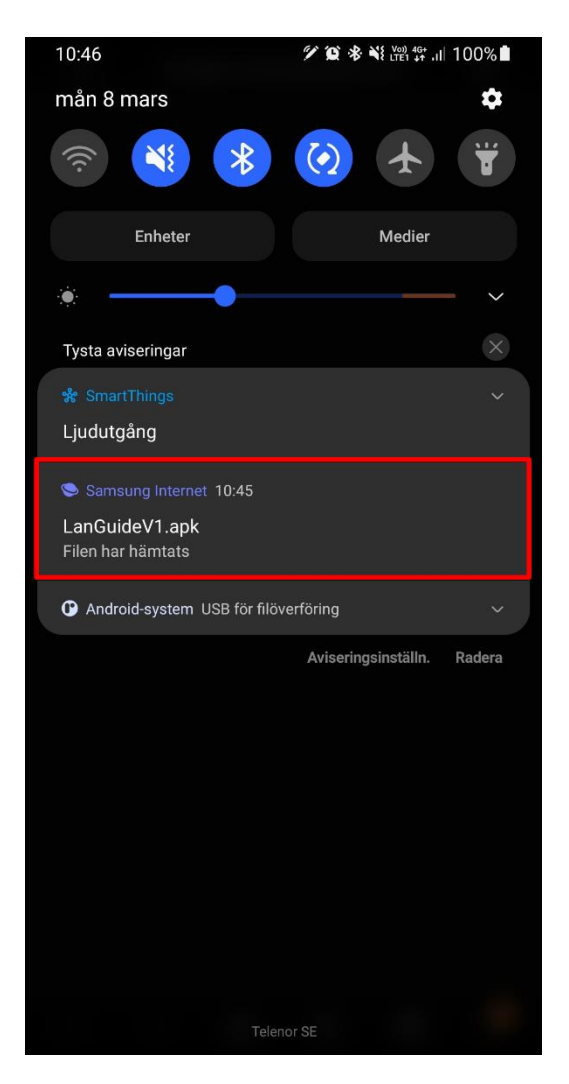

Figur 1 - Find the APK file in the notification bar.

2.1.2. For security reasons, unknown apps might not be allowed to be installed and you must go to settings to allow doing so this time. (Figur 2)

| 🖌 languide                                                                            |               |  |  |
|---------------------------------------------------------------------------------------|---------------|--|--|
|                                                                                       |               |  |  |
|                                                                                       |               |  |  |
| Samsung Internet                                                                      |               |  |  |
| Av säkerhetsskäl får okända appar från den här<br>källan inte installeras av mobilen. |               |  |  |
| Avbryt                                                                                | Inställningar |  |  |

Figur 2 - Go to settings to allow installaing the file.

2.1.3. "Allow from this source" move the slider to allow. When done, press back to continue to install the application (Figur 3)

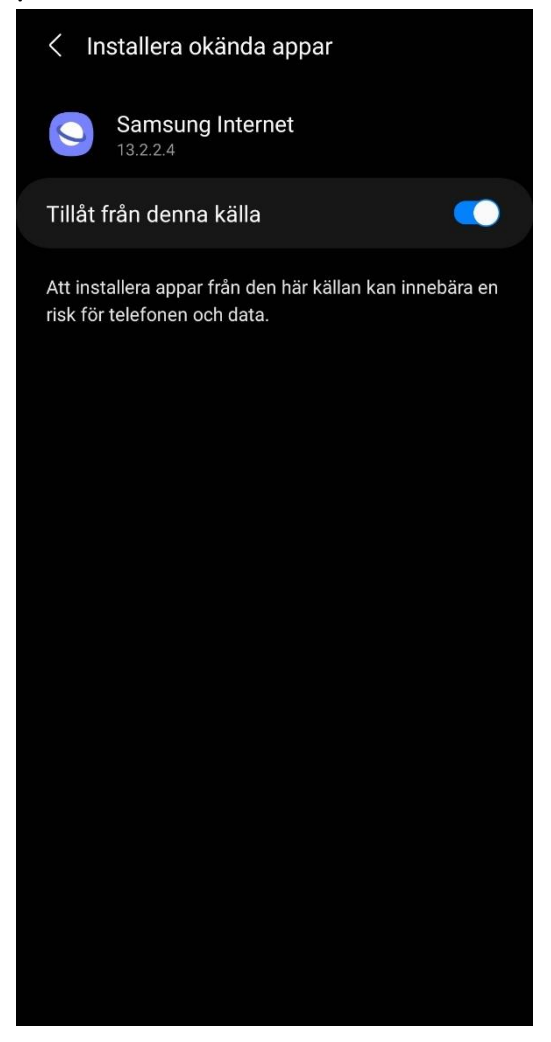

Figur 3 - Move the slider to allow installing from this source and then press back.

2.1.4. Press on install to install the application. (Figur 4) You can now proceed to step 3.

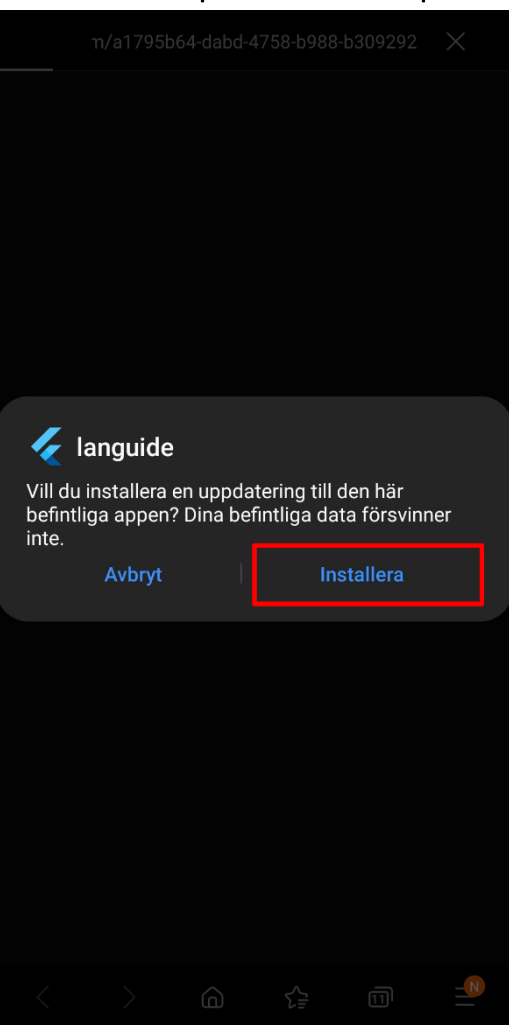

Figur 4 - Press install to install the application.

2.2.2. Go to "my files" on the phone. (Figur 5)

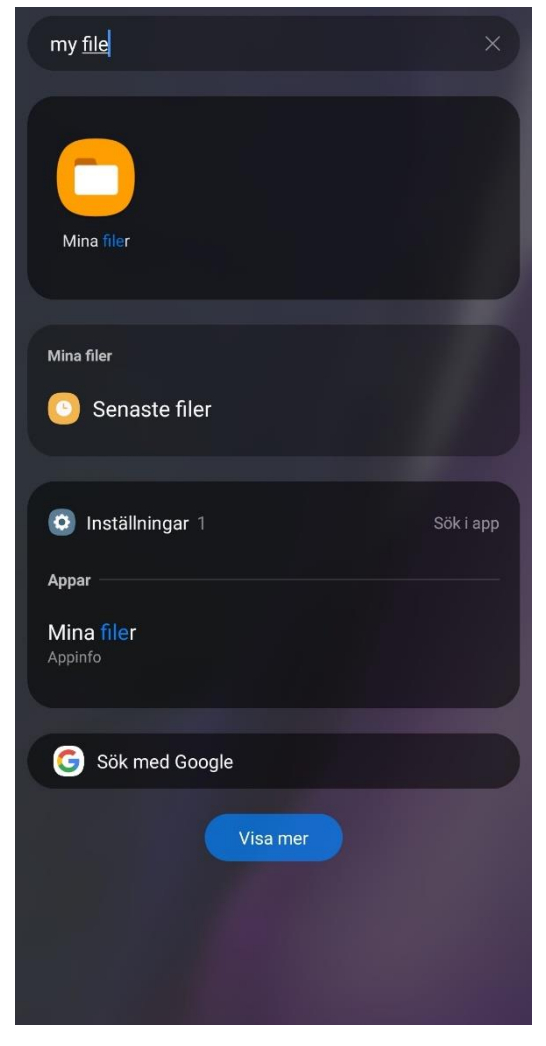

Figur 5 - My files, to find all the downloaded files on the phone.

2.2.3. Go to the download folder to find the downloaded files and press on the LanGuide.apk file to start the installation. (Figur 6)

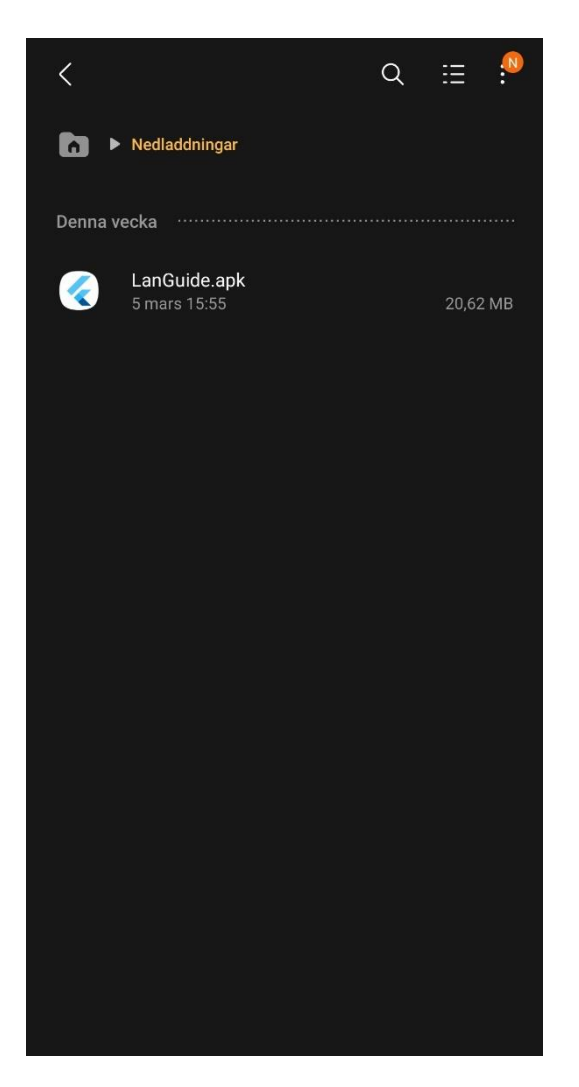

Figur 6 - The LanGuide.apk inside the download folder.

2.2.4. Press on install to install the application. (Figur 7)

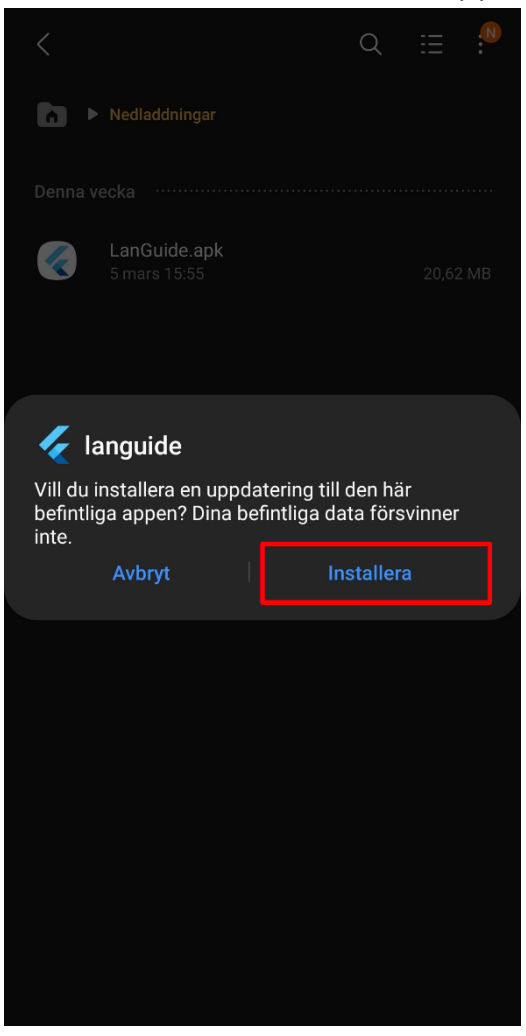

Figur 7 - Pop up to let you install the apk.

3. When the installation is done, open the application. You will also find the application where all your installed applications are. (Figur 8)

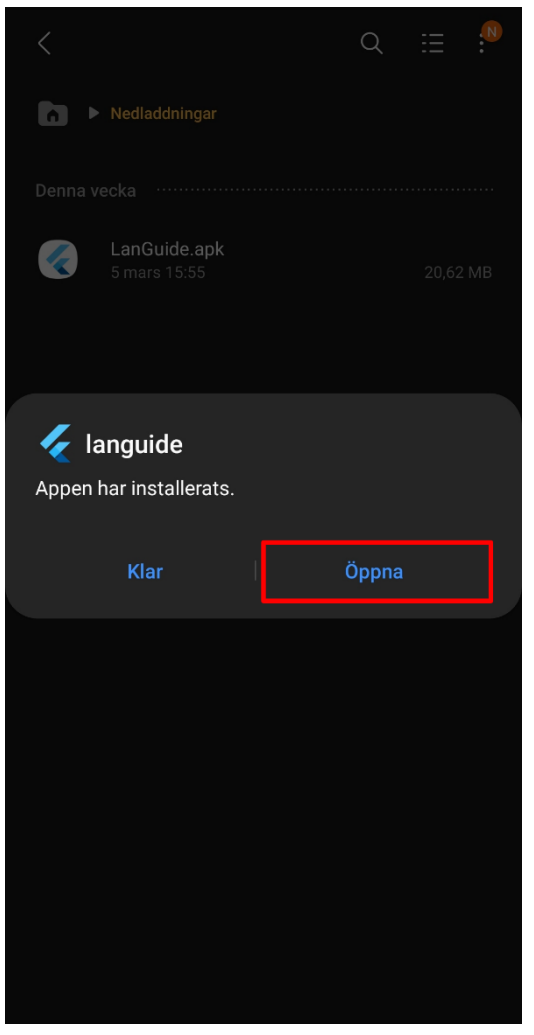

Figur 8 - Open the installed application.

 Now you should be able to see the login screen of the LanGuide app. (Figur 9)

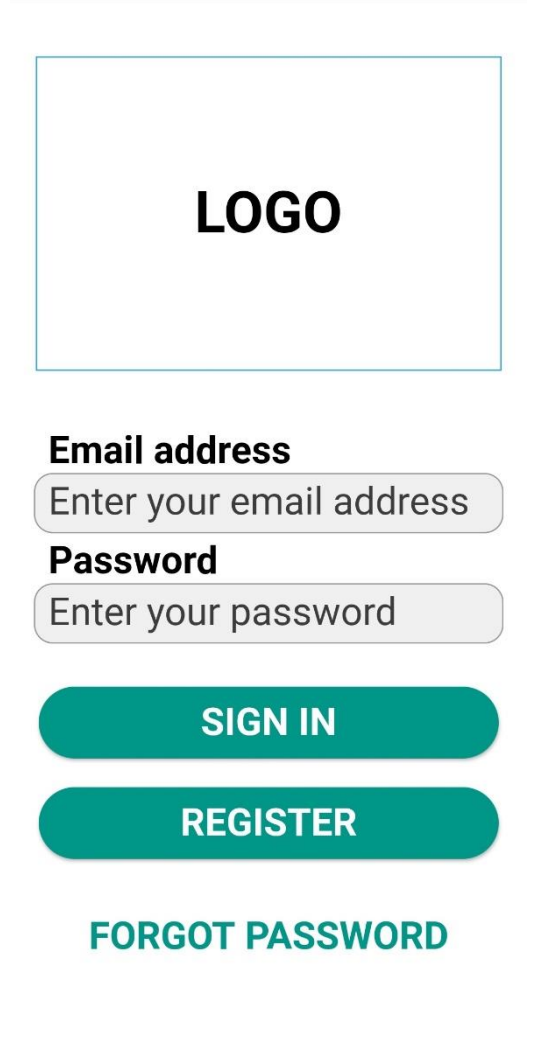

Figur 9 - Login screen in LanGuide Android app.